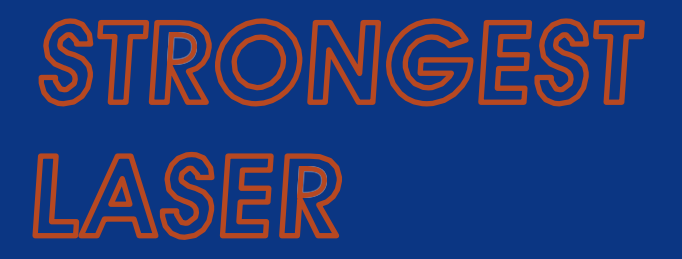

## STR-HW SERIE BENUTZERHANDBUCH

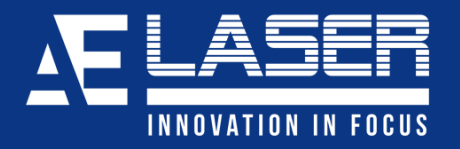

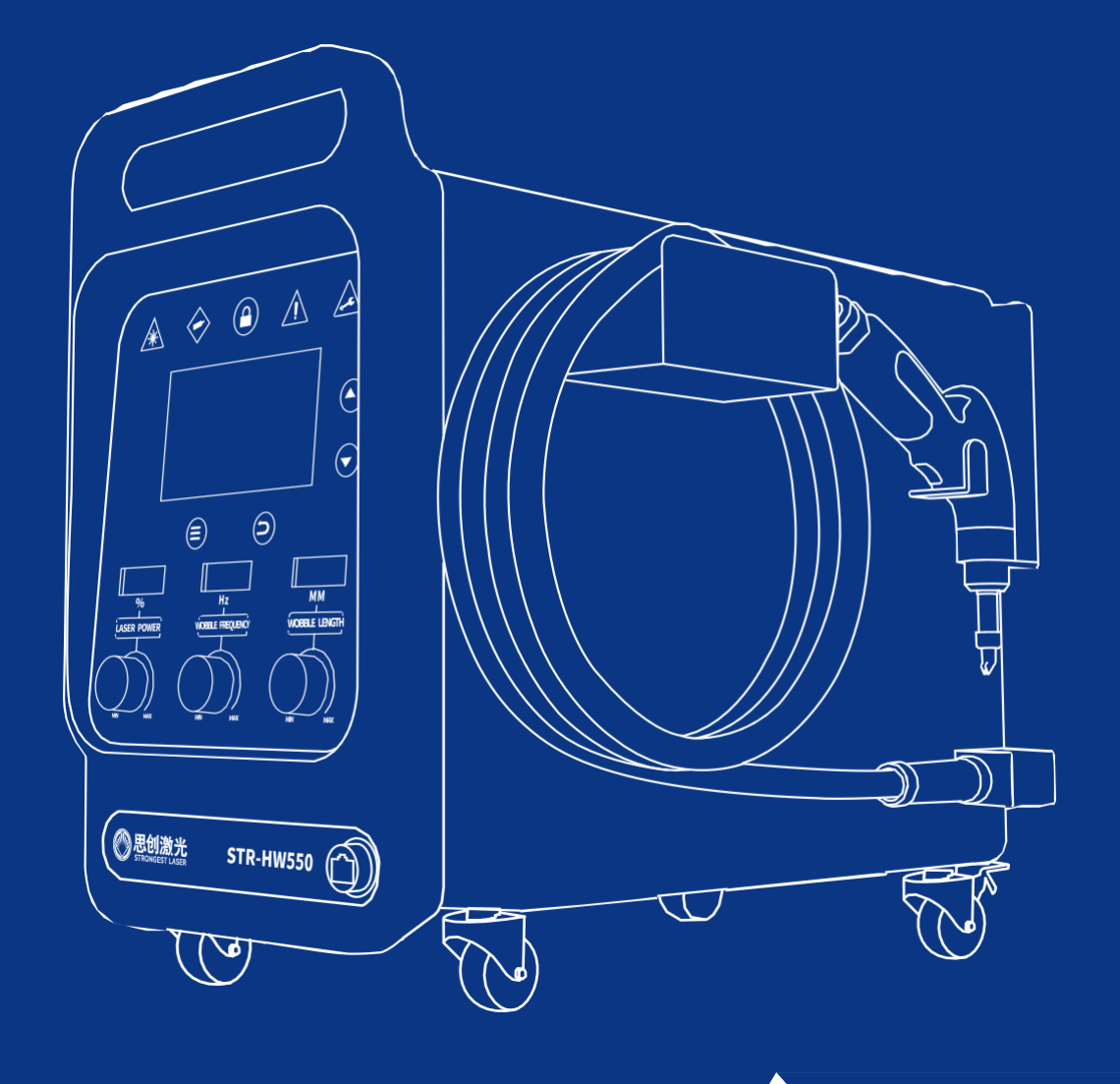

### Inhaltsverzeichnis

| 1.  | Betriebsprozess               | 1  |
|-----|-------------------------------|----|
| 2.  | Schweißgeräteinstallation     | 2  |
| 3.  | Schweißgeräte-Start           | 3  |
| 4.  | Schweißgeräteabschaltung      | 4  |
| 5.  | Auswahl des Prozesspakets     | 5  |
| 6.  | Starten der Schweißoperation  | 6  |
| 7.  | Anpassen der Prozessparameter | 7  |
| 8.  | Sicherheitsverriegelung       | 8  |
| 9.  | Fehlerbehebung                | 9  |
| 10. | Drahtvorschubfunktion         | 10 |
| 11. | Betrieb und Wartung           | 11 |

## 1. Betriebsprozess

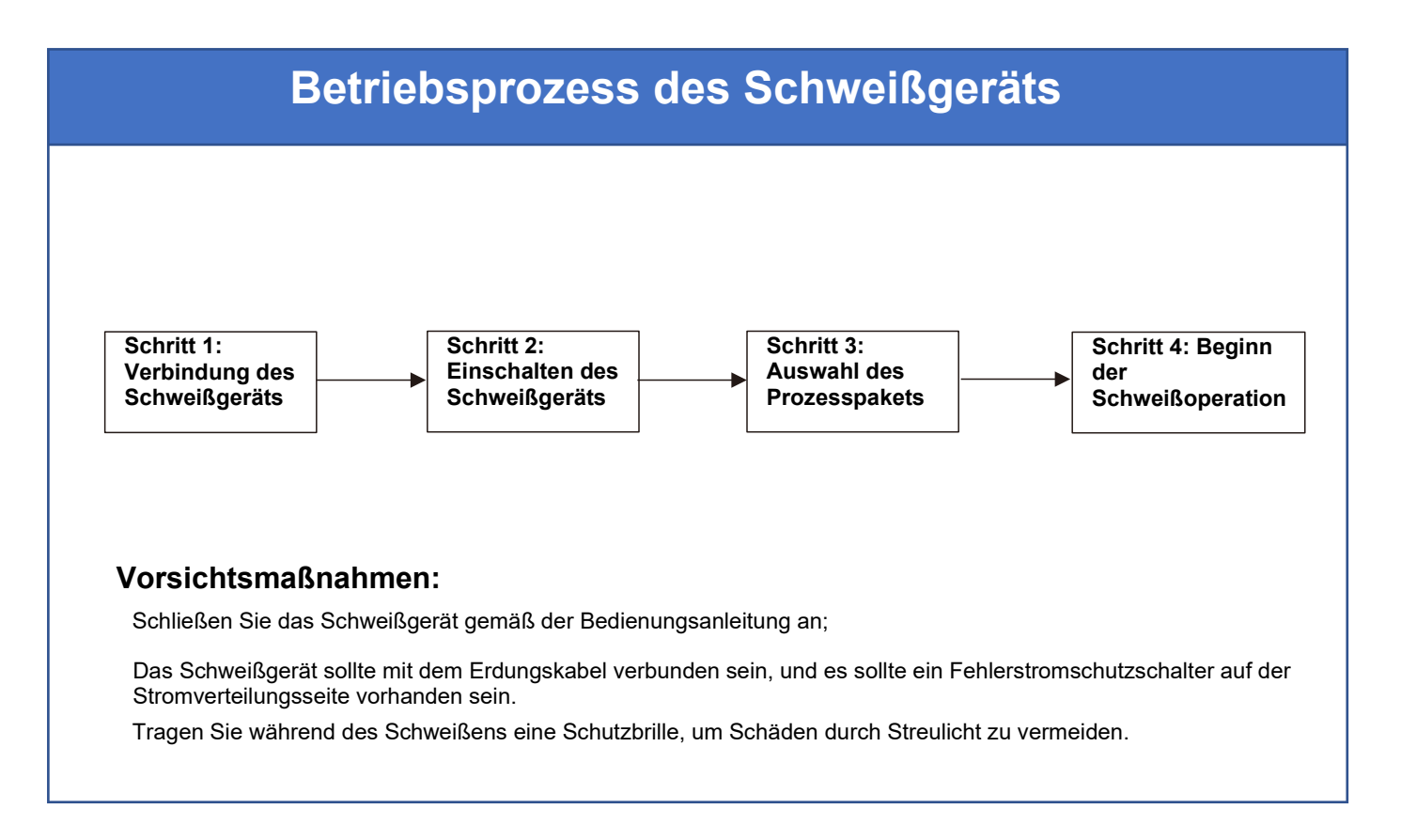

### Abschaltprozess des Schweißgeräts

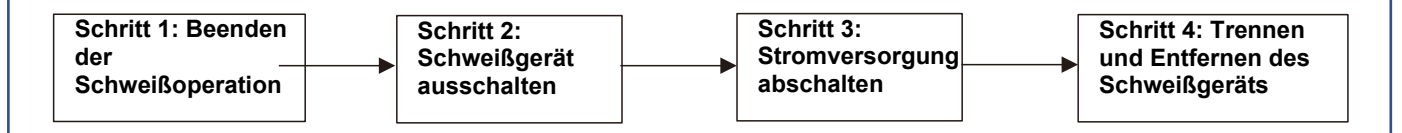

### Vorsichtsmaßnahmen:

Schalten Sie das Schweißgerät aus und trennen Sie die Stromversorgung, wenn das Schweißgerät für längere Zeit nicht verwendet wird.

Überprüfen Sie das Schweißgerät und die Kabel regelmäßig auf Schäden.

Lagern Sie das Schweißgerät an einem trockenen und sicheren Ort, wenn es nicht in Gebrauch ist.

Tragen Sie immer geeignete Schutzkleidung und -ausrüstung während der Bedienung und Wartung des Schweißgeräts.

# 2. Installation des Schweißgeräts

### Schritt 1: Gasanschluss

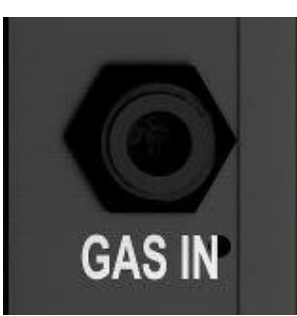

Schließen Sie das Schweißgaszufuhrrohr mit dem Ф12-Schnellverbinder (GB) an den GAS IN-Anschluss an. Der Druck des Schweißgases sollte zwischen 0,15 MPa und 0,3 MPa gehalten werden.

#### Schritt 3: Anschluss der externen Sicherheitsschnittstelle

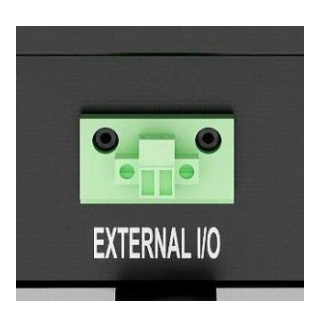

Schließen Sie die externe Sicherheitsschnittstelle an den EXTERNAL I/O-Anschluss an. Der externe NOT-HALT kann beispielsweise zur Absicherung von Zugangstüren verwendet werden, an denen ein Türkontakt verbaut ist.

### Vorsichtsmaßnahmen:

- Wenn keine externe Sicherheitsschnittstelle vorhanden ist, muss der Sicherheitsverriegelungsanschluss gebrückt werden. Andernfalls geht das Gerät in den Schutzmodus und kann keinen Laser emittieren.
- Um die Sicherheit des Schweißgeräts zu gewährleisten, muss das Erdungskabel angeschlossen und ein Fehlerstromschutzschalter auf der Verteilungsseite installiert werden.
- Überprüfen Sie das Schweißgerät auf korrekte Anschlüsse, bevor Sie die Stromversorgung einschalten.
- Die Stromversorgung sollte getrennt werden, wenn das Schweißgerät für längere Zeit nicht verwendet wird.

### Schritt 2: Anschluss Masseschutzleitung (Kabel) der Werkstückklemme

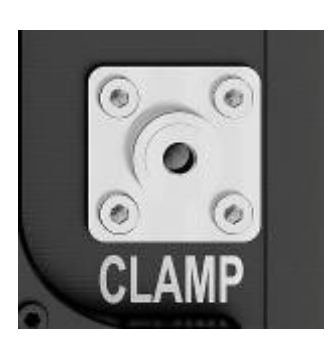

Schließen Sie das Masseschutzkabel (das Kabel) der Werkstückklemme an den CLAMP-Anschluss an.

### Schritt 4: Schließen Sie das Schweißgerät an die Stromversorgung an

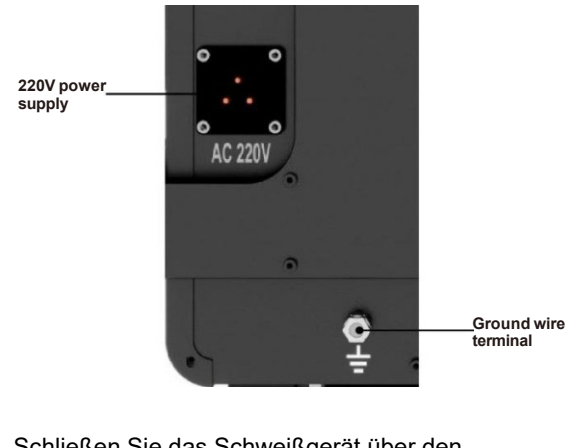

Schließen Sie das Schweißgerät über den Stromversorgungskabelbaum an das 230V-Stromnetz an; Verbinden Sie das Schweißgerät mit dem Erdungskabel.

# 3. Einschaltvorgang

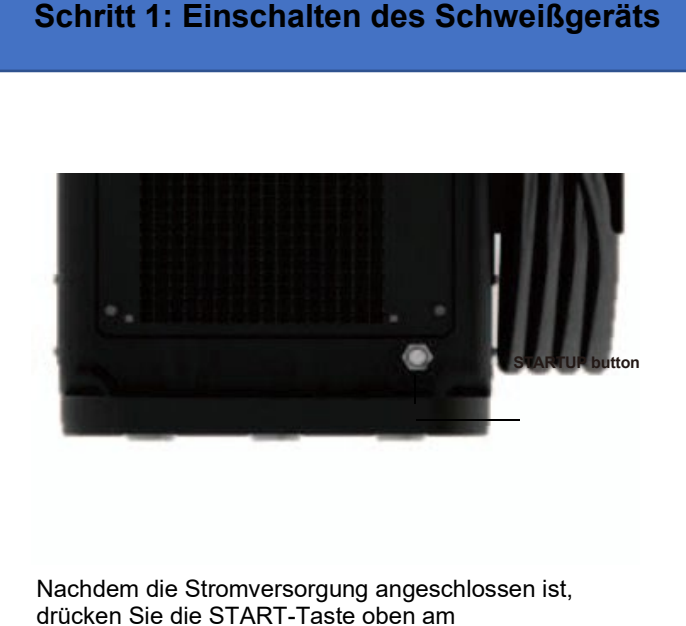

Schweißgerät, um neu zu starten.

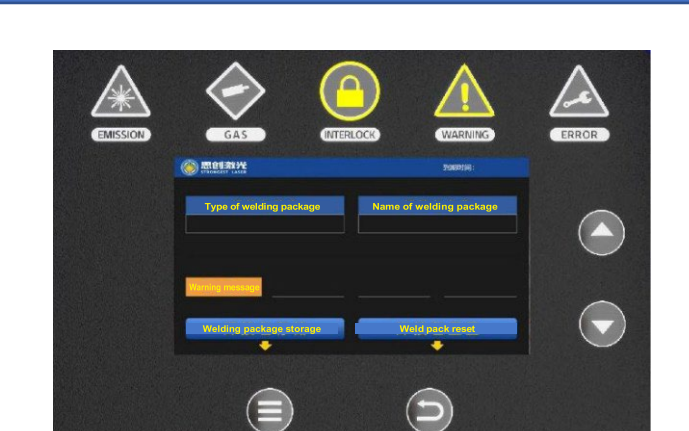

Schritt 2: Erfolgreiches Einschalten

Der Startvorgang dauert etwa 30 bis 60 Sekunden; nach dem Starten wechselt das LCD in die Arbeitsoberfläche und die Kontrollleuchte leuchtet.

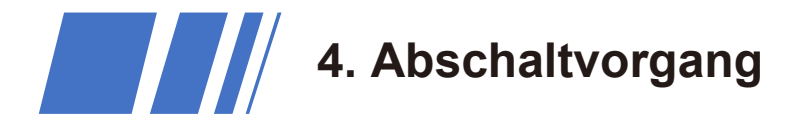

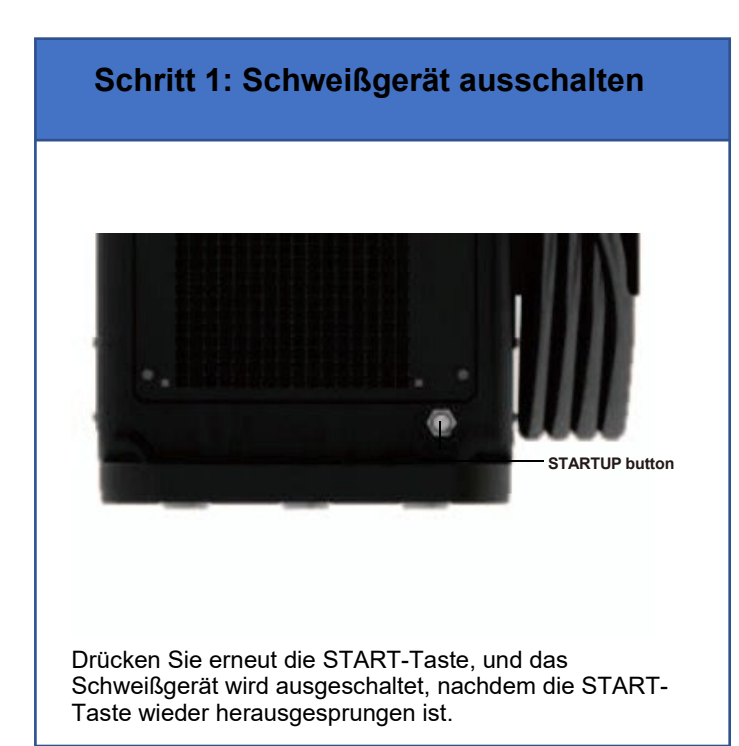

### Schritt 2: Erfolgreiches Ausschalten

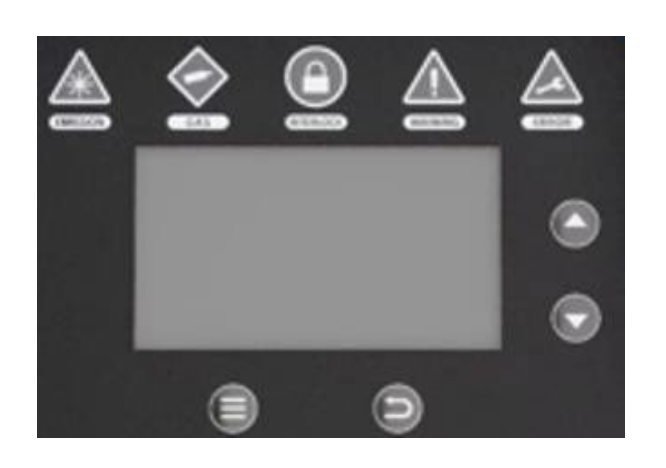

Der Abschaltvorgang dauert etwa 10 bis 20 Sekunden; Nach dem Ausschalten erlischt das LCD und die Kontrollleuchte.

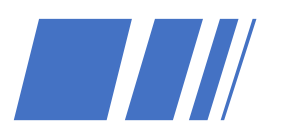

# 5. Auswahl der Prozzessparameter

### **Bedienoberfläche**

Anzeige der Paketgruppe Anzeige des Prozesspaketnamens

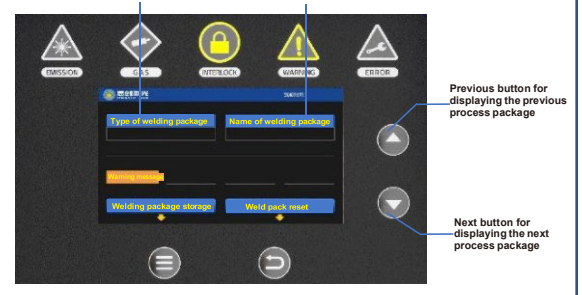

Nach erfolgreichem Start können die Prozesspakete durch Klicken auf die Zurück-/Weiter-Tasten angezeigt werden.

| Bedienlogik                |                        |  |  |  |  |  |
|----------------------------|------------------------|--|--|--|--|--|
|                            |                        |  |  |  |  |  |
| Bedienung                  | Funktion               |  |  |  |  |  |
| Kurzes Drücken der Zurück- | Anzeige des vorherigen |  |  |  |  |  |
| Taste                      | Prozesspakets          |  |  |  |  |  |
| Kurzes Drücken der Weiter- | Anzeige des nächsten   |  |  |  |  |  |
| Taste                      | Prozesspakets          |  |  |  |  |  |
| Langes Drücken der         | Anzeige der vorherigen |  |  |  |  |  |
| Zurück-Taste               | Prozesspaketgruppe     |  |  |  |  |  |
| Langes Drücken der Weiter- | Anzeige der nächsten   |  |  |  |  |  |
| Taste                      | Prozesspaketgruppe     |  |  |  |  |  |

### STR-HW350 Prozesspaket-Informationen

| Package Group    | Package Name |                            |                  |                            |                  |                            |  |  |  |
|------------------|--------------|----------------------------|------------------|----------------------------|------------------|----------------------------|--|--|--|
| Aluminum         | 1mm          | 1mm - wire feed<br>welding | 2mm              | 2mm - wire feed<br>welding | 3mm              | 3mm - wire feed<br>welding |  |  |  |
| Stainless steel  | 1mm          | 1mm - wire feed<br>welding | 2mm              | 2mm - wire feed<br>welding | 3mm              | 3mm - wire feed<br>welding |  |  |  |
| Carbon steel     | 1mm          | 1mm - wire feed<br>welding | 2mm              | 2mm - wire feed<br>welding | 3mm              | 3mm - wire feed<br>welding |  |  |  |
| Galvanized sheet | 1mm          | 1mm - wire feed<br>welding | 2mm              | 2mm - wire feed<br>welding | 3mm              | 3mm - wire feed<br>welding |  |  |  |
| User-defined     | Be           | enutzerdefiniertes         | Prozesspaket 0 · | ~ Benutzerdefinie          | rtes Prozesspake | et 19                      |  |  |  |

### STR-HW450 Prozesspaket-Informationen

| Package<br>Group   | Package Name                                                             |                            |     |                            |     |                            |     |                            |
|--------------------|--------------------------------------------------------------------------|----------------------------|-----|----------------------------|-----|----------------------------|-----|----------------------------|
| Aluminum           | 1mm                                                                      | 1mm - wire feed<br>welding | 2mm | 2mm - wire feed<br>welding | 3mm | 3mm - wire feed<br>welding | 4mm | 4mm - wire feed<br>welding |
| Stainless<br>steel | 1mm                                                                      | 1mm - wire feed<br>welding | 2mm | 2mm - wire feed<br>welding | 3mm | 3mm - wire feed<br>welding | 4mm | 4mm - wire feed<br>welding |
| Carbon<br>steel    | 1mm                                                                      | 1mm - wire feed<br>welding | 2mm | 2mm - wire feed<br>welding | 3mm | 3mm - wire feed<br>welding | 4mm | 4mm - wire feed<br>welding |
| Galvanized sheet   | 1mm                                                                      | 1mm - wire feed<br>welding | 2mm | 2mm - wire feed<br>welding | 3mm | 3mm - wire feed<br>welding | -   | -                          |
| User-<br>defined   | Benutzerdefiniertes Prozesspaket 0 ~ Benutzerdefiniertes Prozesspaket 19 |                            |     |                            |     |                            |     |                            |

### STR-HW550 Prozesspaket-Informationen

| Package<br>Group   |     |                            |     |                            |            | Package                    | e Name    |                            |            |                            |           |                            |
|--------------------|-----|----------------------------|-----|----------------------------|------------|----------------------------|-----------|----------------------------|------------|----------------------------|-----------|----------------------------|
| Aluminum           | 1mm | 1mm - wire<br>feed welding | 2mm | 2mm - wire<br>feed welding | 3mm        | 3mm - wire<br>feed welding | 4mm       | 4mm - wire<br>feed welding | 5mm        | 5mm - wire<br>feed welding | -         | -                          |
| Stainless<br>steel | 1mm | 1mm - wire<br>feed welding | 2mm | 2mm - wire<br>feed welding | 3mm        | 3mm - wire<br>feed welding | 4mm       | 4mm - wire<br>feed welding | 5mm        | 5mm - wire<br>feed welding | 6mm       | 6mm - wire<br>feed welding |
| Carbon<br>steel    | 1mm | 1mm - wire<br>feed welding | 2mm | 2mm - wire<br>feed welding | 3mm        | 3mm - wire<br>feed welding | 4mm       | 4mm - wire feed welding    | 5mm        | 5mm - wire<br>feed welding | 6mm       | 6mm - wire<br>feed welding |
| Galvanized sheet   | 1mm | 1mm - wire<br>feed welding | 2mm | 2mm - wire<br>feed welding | 3mm        | 3mm - wire<br>feed welding | -         | -                          | -          | -                          | -         | -                          |
| User-<br>defined   |     |                            |     | Benutzer                   | definierte | s Prozess                  | paket 0 ~ | Benutzer                   | definierte | es Prozess                 | spaket 19 |                            |

Die handgeführten Schweißgeräte der STR-HW-Serie verfügen standardmäßig über vier integrierte voreingestellte Prozesspakete, die jeweils Aluminium, Edelstahl, Kohlenstoffstahl und verzinktem Stahl entsprechen; Die Prozesspakete unterscheiden sich in Dicke und Drahtzufuhr; Die handgeführten Schweißgeräte der STR-HW-Serie verfügen über eine benutzerdefinierte Prozesspaketgruppe mit insgesamt 20 benutzerdefinierten Prozesspaketen.

Die handgeführten Schweißgeräte der STR-HW-Serie verfügen über verschiedene und präzise Prozesspakete. Der Betrieb kann durch Auswahl des entsprechenden Prozesspakets gestartet werden.

# 6. Beginn der Schweißoperation

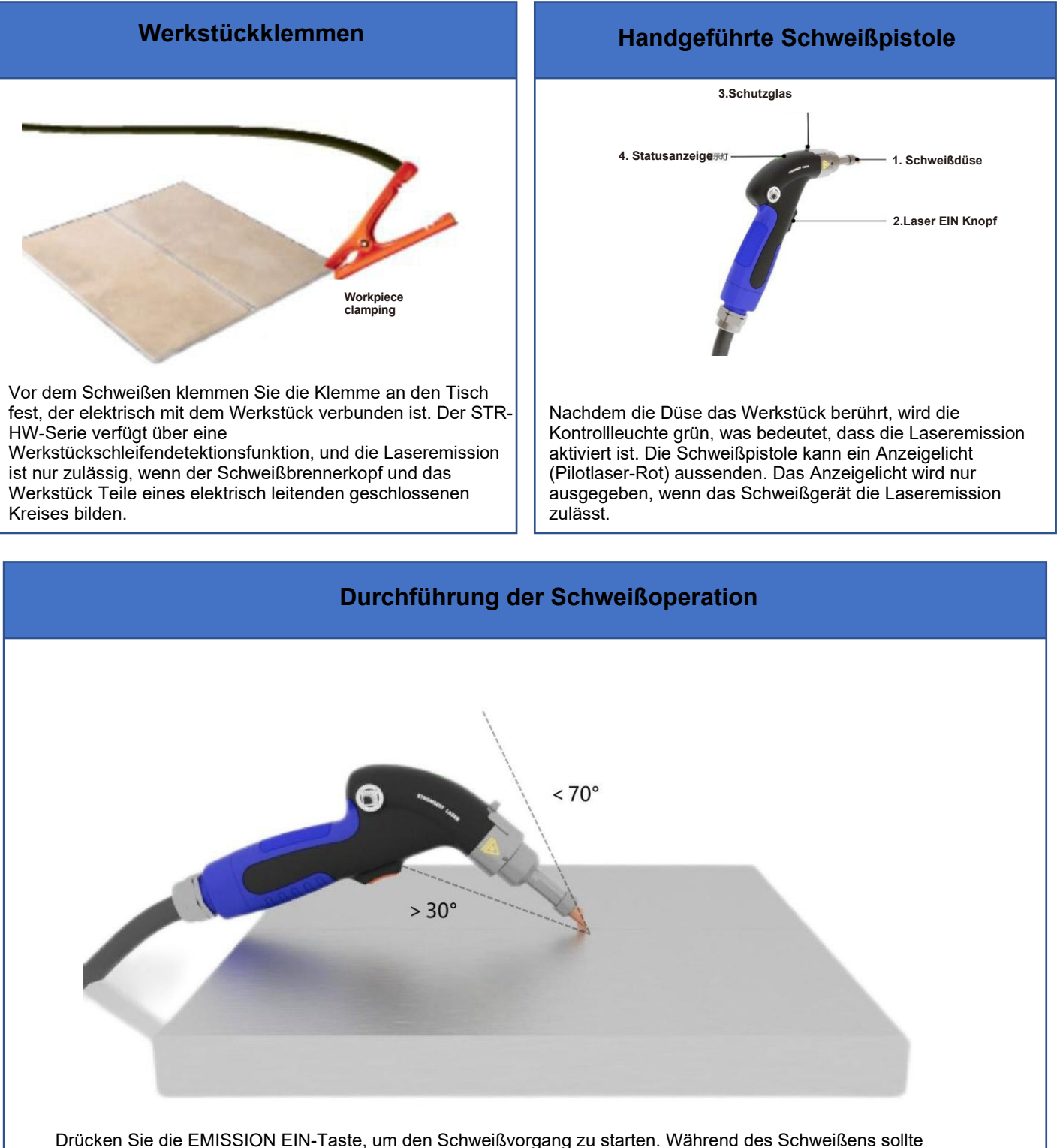

der Einschlusswinkel zwischen der Schweißpistole und dem Werkstück zwischen 30° und 70° gehalten werden; Während des Schweißens sollten Schutzbrillen getragen werden, um Schäden durch Streulicht zu vermeiden.

### 7. Anpassen der Prozzessparameter

### Anpassen der Prozessparameter

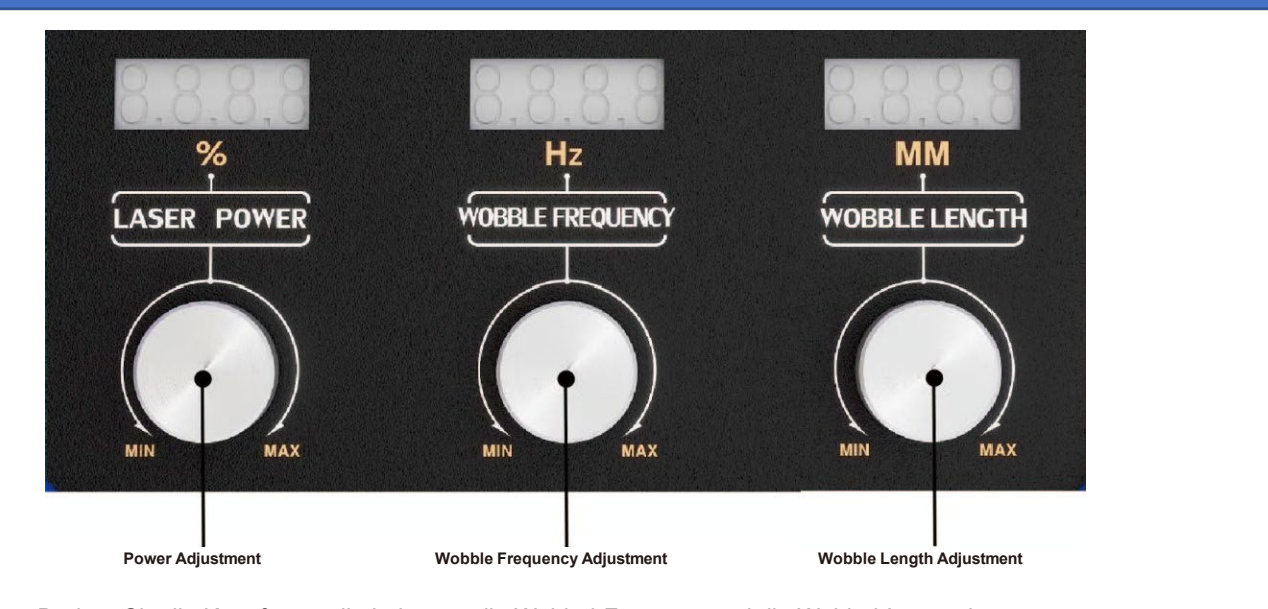

Drehen Sie die Knöpfe, um die Leistung, die Wobbel-Frequenz und die Wobbel-Länge des aktuellen Prozesspakets anzupassen. Die Prozessparameter werden auf den digitalen LCD-Anzeigen über den Knöpfen angezeigt.

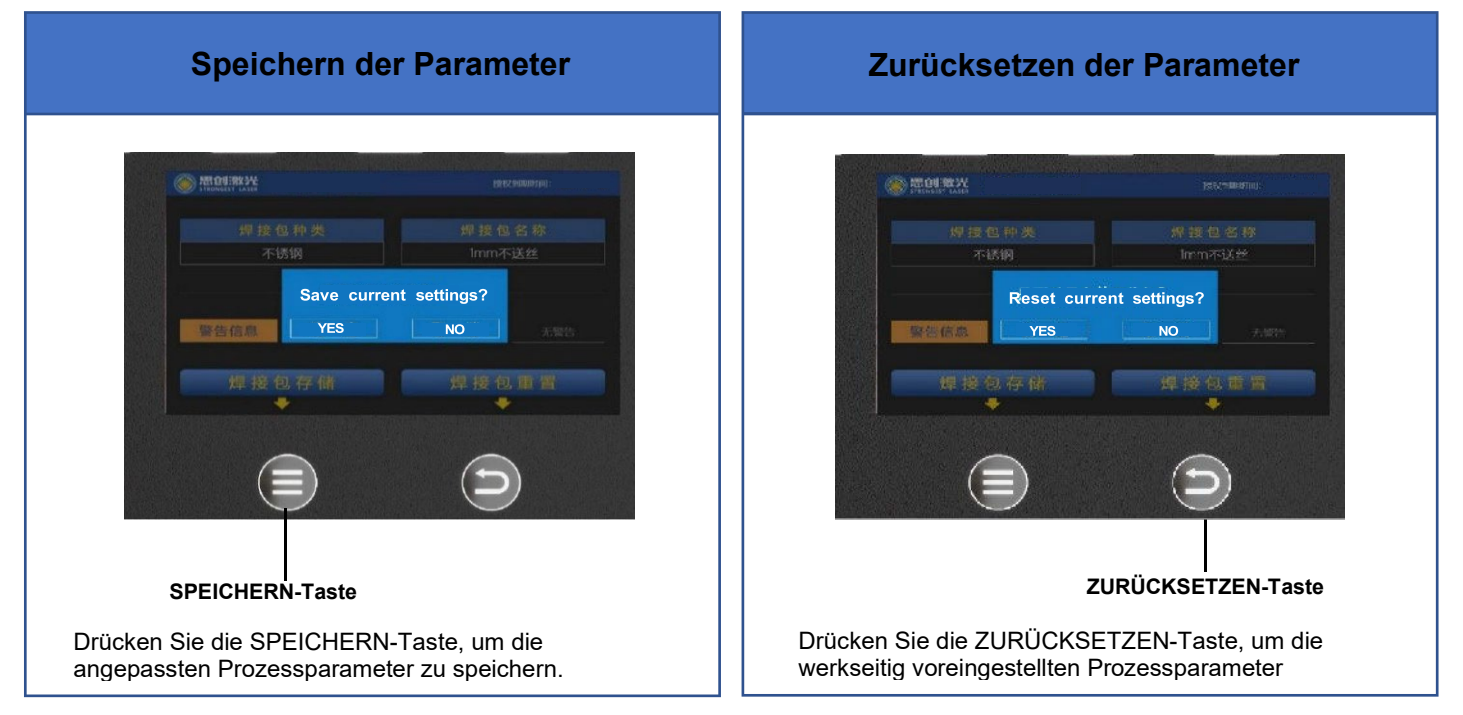

#### Vorsichtsmaßnahmen:

Zur sicheren Bedienung sind die Parameter während der Laseremission gesperrt und können

nicht eingestellt werden.

Die gespeicherten Parameter gehen auch bei ausgeschaltetem Schweißgerät nicht verloren.

Verwenden Sie die Funktion zur Anpassung der Prozessparameter, um das Prozesspaket schnell anzupassen!

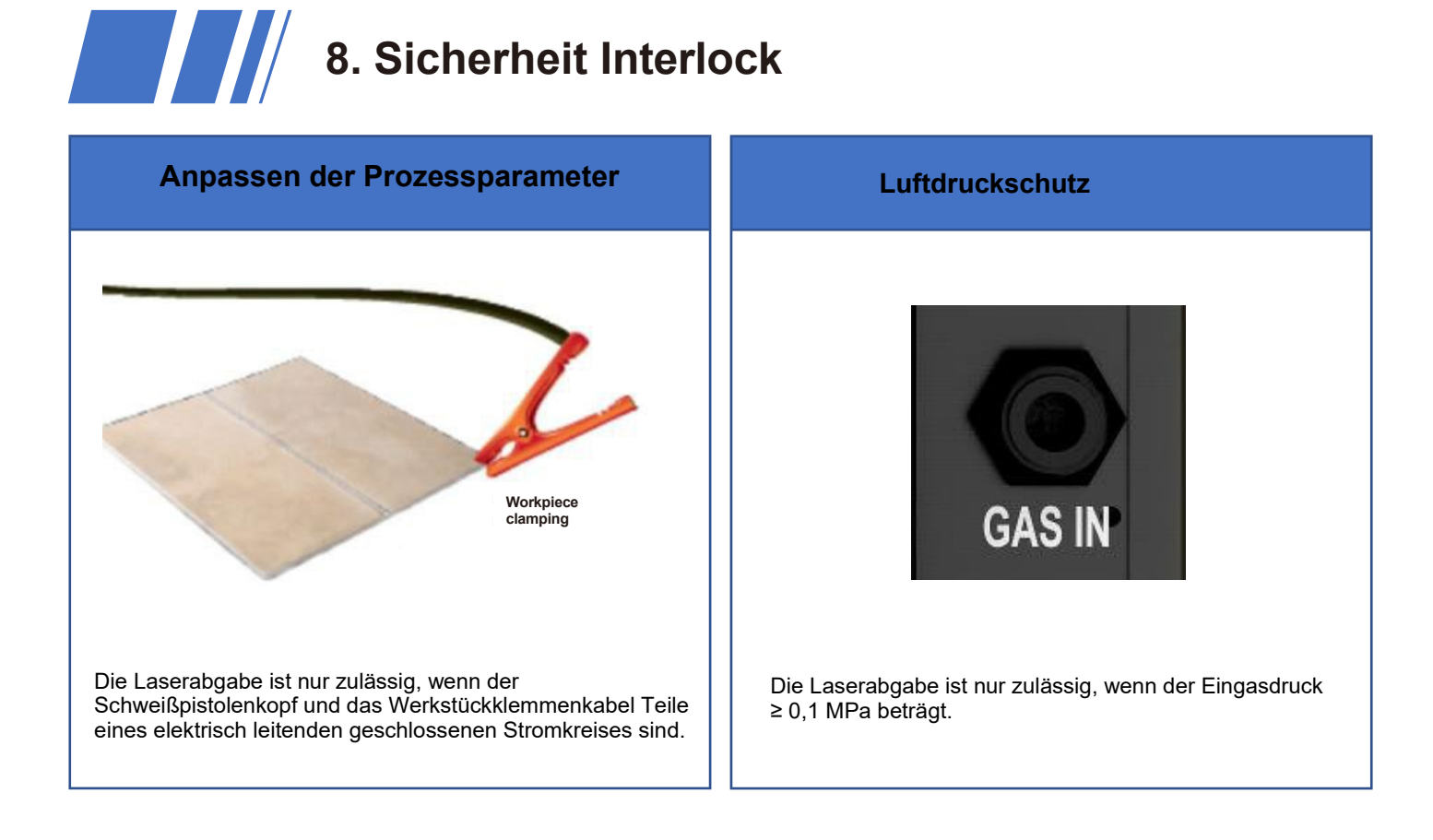

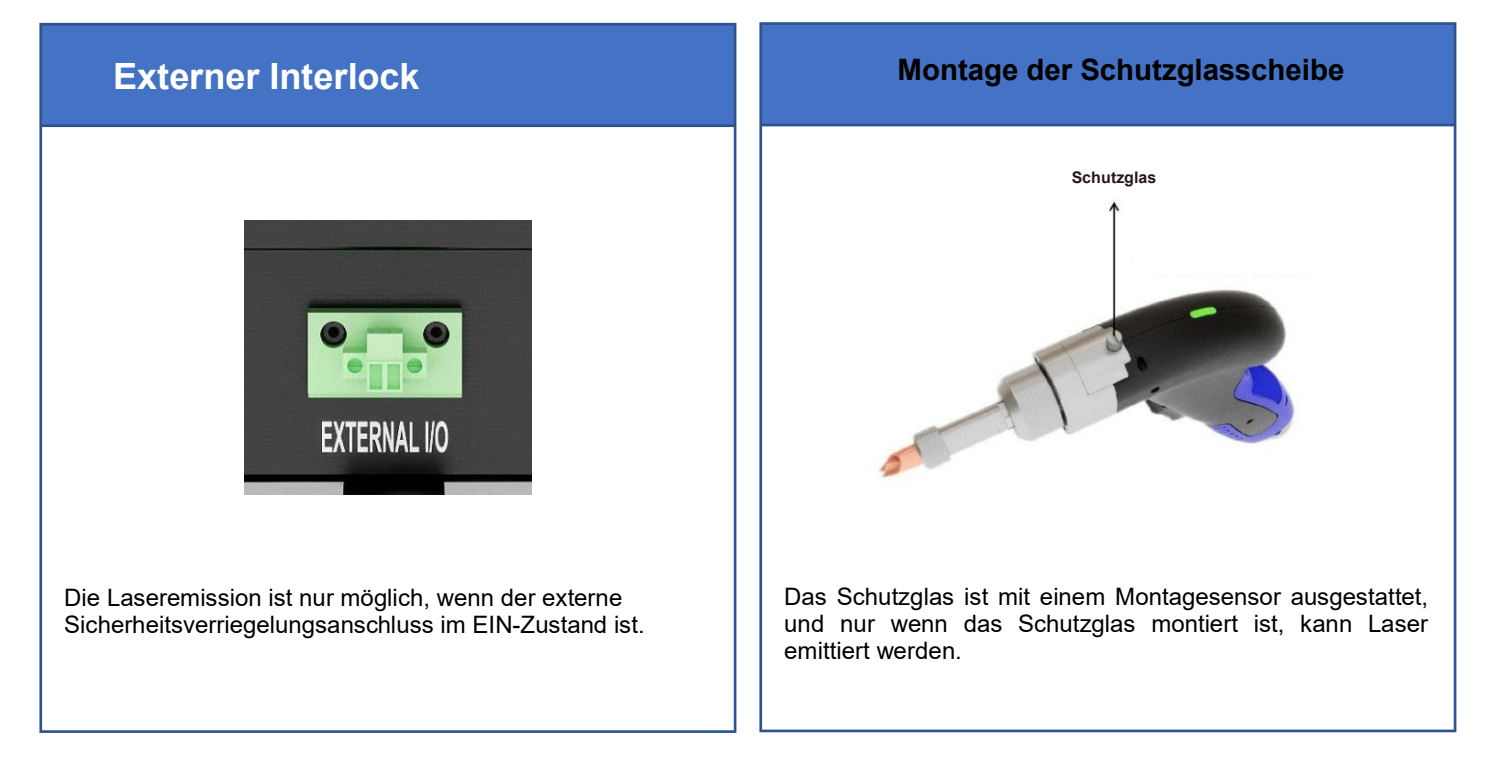

### Vorsichtsmaßnahmen:

Wenn das Schweißgerät längere Zeit unbeaufsichtigt bleibt, trennen Sie den Werkstück-Verriegelungskreis und schalten Sie die Stromversorgung aus.

Ein Fehler wird ausgelöst, wenn die Sicherheitsverriegelung abnorm ist. Setzen Sie jeden Fehler durch normale Installation zurück, bevor Sie mit dem Betrieb fortfahren.

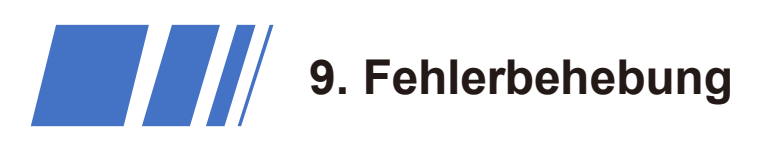

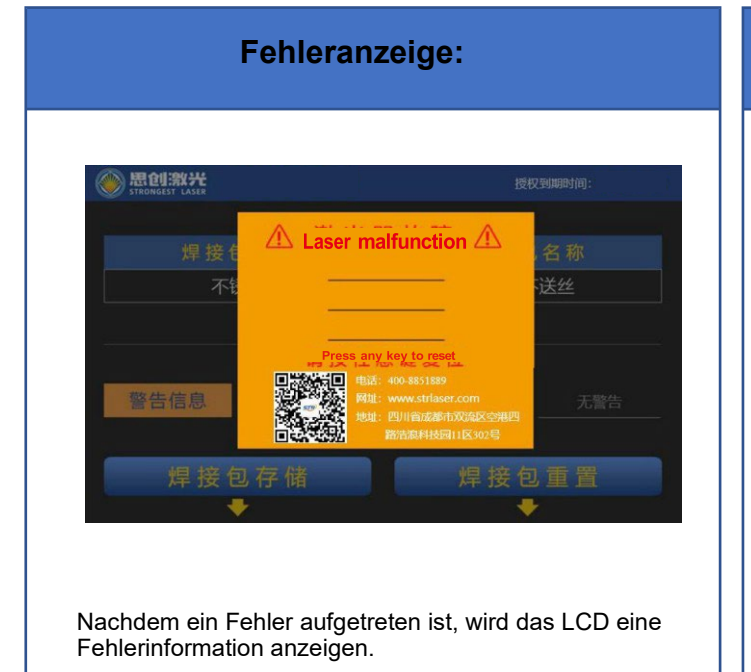

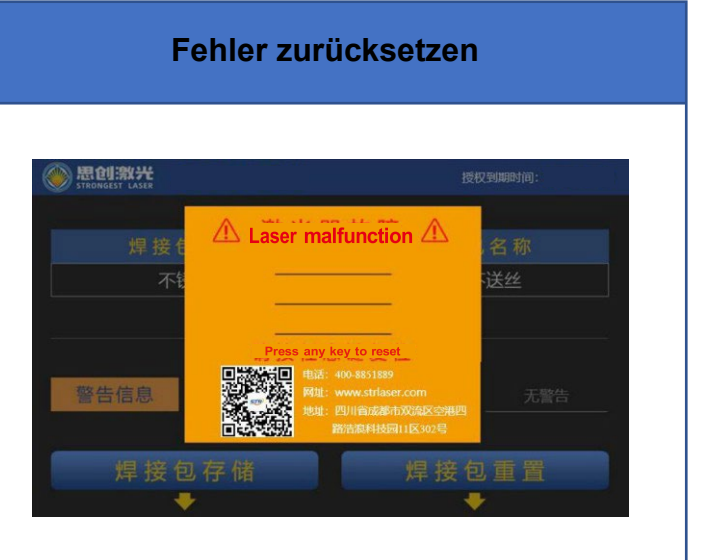

Nachdem ein Fehler aufgetreten ist, drücken Sie eine beliebige Taste, um den Fehler zurückzusetzen.

| Fehlerinformation und Behebung |                                                                                                    |                                                                                                    |  |  |  |  |  |  |
|--------------------------------|----------------------------------------------------------------------------------------------------|----------------------------------------------------------------------------------------------------|--|--|--|--|--|--|
| S/N                            | Abweichung                                                                                                    | Vorgehensweise                                                                                                    |  |  |  |  |  |  |
| 1                              | Abnormer Gasdruck                                                                                                    | Der Eingasdruck ist unzureichend. Bitte überprüfen Sie den Eingasdruck und setzen Sie den Fehler zurück.                                                                                                    |  |  |  |  |  |  |
| 2                              | Es liegt eine Abnormalität im Nachdem Sie überprüft haben, dass der Lufteinlass und -auslass nicht blockiert sind, setzen Sie den Fehler zurück. |                                                                                                    |  |  |  |  |  |  |
| 3                              | Abnormale Temperatur und<br>Luftfeuchtigkeit                                                                                                    | Die Umgebungstemperatur und Luftfeuchtigkeit liegen außerhalb des<br>Sicherheitsbereichs. Setzen Sie den Fehler in einer Umgebung mit geeigneter<br>Temperatur und Luftfeuchtigkeit zurück.                             |  |  |  |  |  |  |
| 4                              | Es liegt eine Abweichung<br>im Remote-Interlock vor.                                                                                             | Bitte überprüfen Sie die Verbindung des Remote-Interlock-Signals und setzen<br>Sie den Fehler zurück.                                                                                                    |  |  |  |  |  |  |
| 5                              | Es liegt eine Abweichung im<br>Schweißpistolen-System vor.                                                                                       | Überprüfen Sie das Schutzglas der Schweißpistole auf ordnungsgemäße<br>Installation oder Beschädigung; Korrigieren Sie jede unsachgemäße<br>Installation oder reparieren Sie etwaige Schäden, um den Fehler zu beheben. |  |  |  |  |  |  |
| 6                              | Es liegt eine Abweichung<br>im optischen Pfad vor.                                                                                               | Starten Sie das Schweißgerät neu. Wenn während des Schweißens erneut ein<br>Fehler auftritt, wenden Sie sich bitte an das Kundendienstpersonal.                                                                         |  |  |  |  |  |  |
| 7                              | Abnormale<br>Betriebstemperatur                                                                                                    | Überprüfen Sie den Lufteinlass und -auslass auf Verstopfungen, reinigen Sie<br>den Filterstaub und setzen Sie jeden Fehler zurück.                                                                                      |  |  |  |  |  |  |
| 8                              | Es liegt eine Abweichung in<br>der<br>Antriebsstromversorgung<br>vor.                                                                            | Überprüfen Sie den Drahtvorschub und beheben Sie etwaige Fehler.                                                                                                    |  |  |  |  |  |  |
| 9                              | Es liegt eine Abweichung im<br>Drahtvorschub vor.                                                                                                | Löschen Sie nach der Überprüfung des Drahtvorschubs und den entsprechenden Korrekturen etwaige Fehler.                                                                                                    |  |  |  |  |  |  |

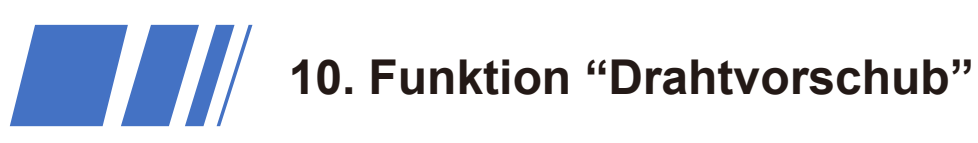

Schritt 1: Entfernen Sie die Kupferdüsenspitze vom Schweißkopf.

### Schritt 2: Installieren Sie die Draht-Halterungseinheit.

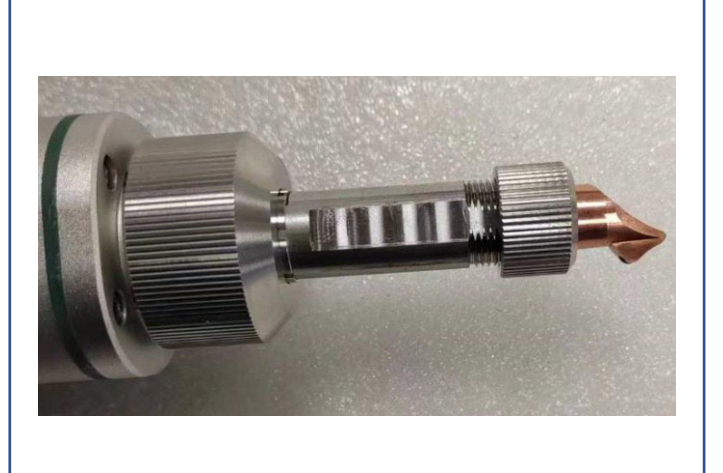

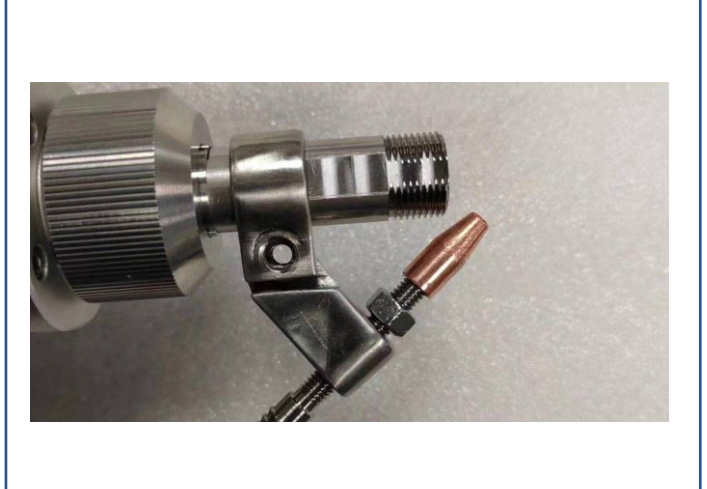

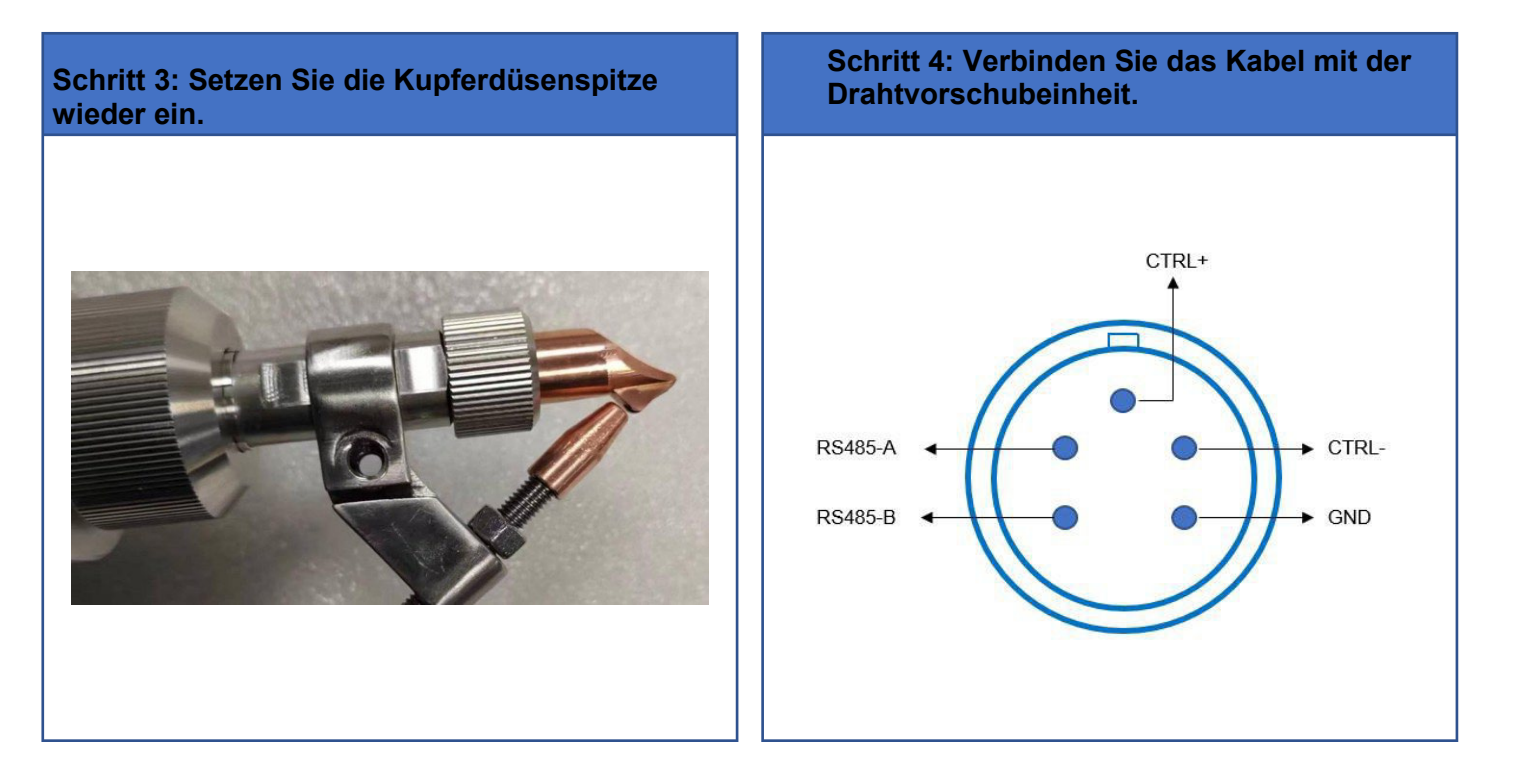

Die handgeführten Laser-Schweißgeräte der STR-HW-Serie sind mit einer 1,2-mm-Drahtvorschubdüse und einer 1,6-mm-Drahtvorschubdüse als Standardkonfiguration ausgestattet. Optional können Drahtvorschubdüsen je nach spezifischem Drahtdurchmesser ausgewählt werden, um eine bessere Schweißwirkung zu erzielen, wenn mit dem intelligenten Drahtvorschub STR-WF00A gearbeitet wird.

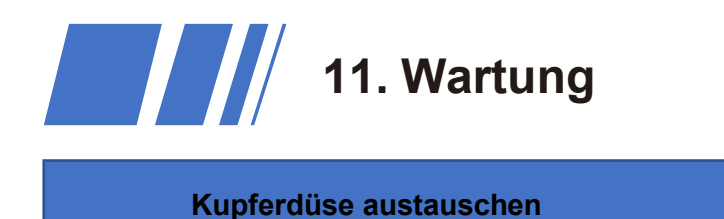

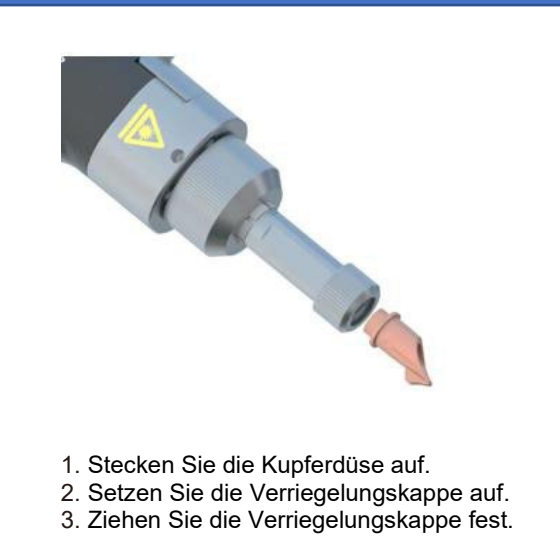

### Replace the Protective Glass

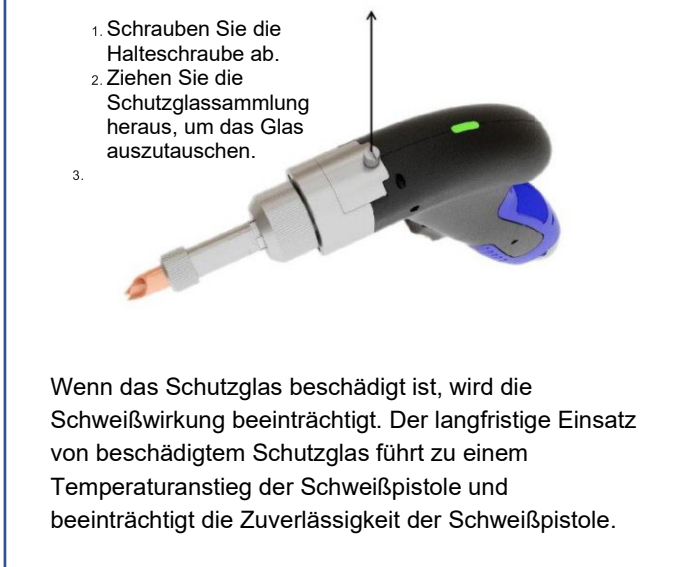

### **Cleaning the Filter Screen**

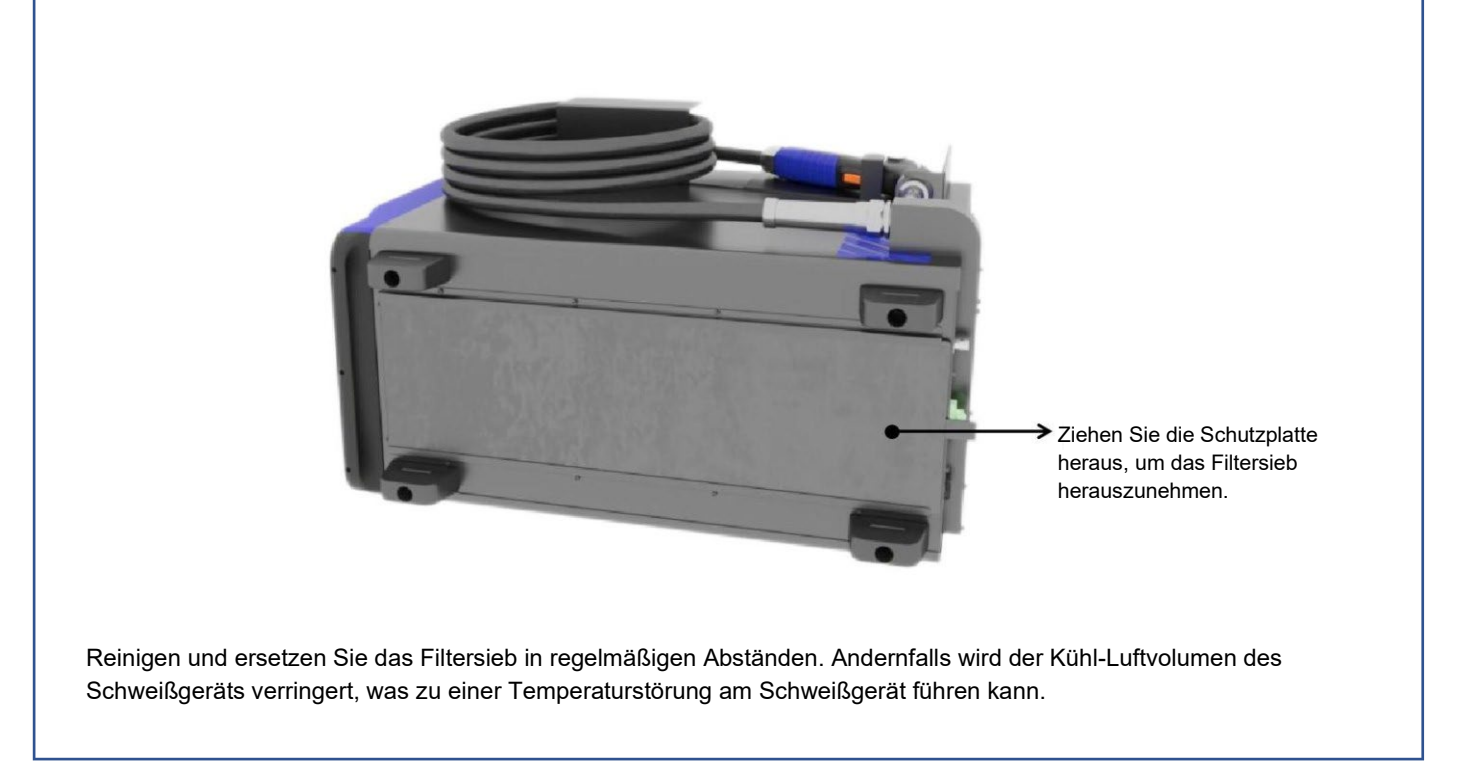

Befolgen Sie die Anweisungen, um das Schweißgerät in regelmäßigen Abständen zu warten, um die Leistung des Schweißgeräts nicht zu beeinträchtigen.

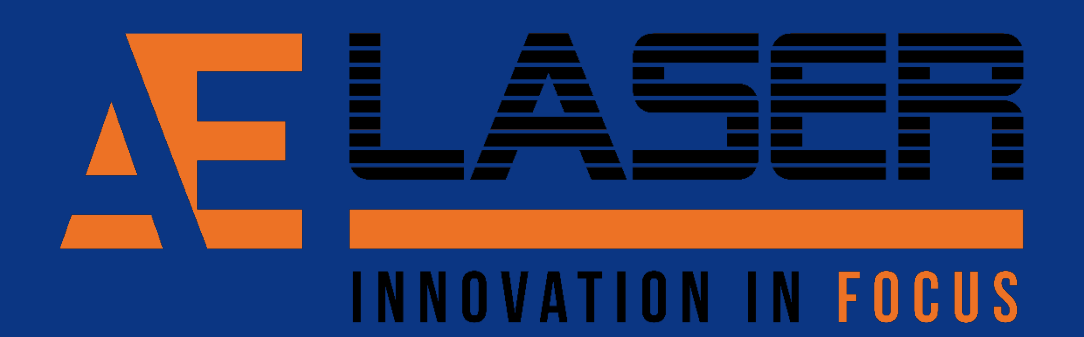

Neudefinition des Handheld-Laser-Schweißens

Das Handheld-Laser-Schweißen hat sich zu einer effizienten und präzisen Methode entwickelt, um Metalle zu verbinden. Von der Installation des Schweißgeräts über den Betriebsprozess bis hin zur Fehlerbehebung bietet diese Technologie eine Funktionen Anwendungsmöglichkeiten. Mit einer Vielzahl von Prozesspaketen, einstellbaren Parametern Sicherheitsvorkehrungen ermöglicht das Handheld-Laser-Schweißen eine präzise Steuerung und Anpassung für verschiedene Schweißanwendungen. Durch regelmäßige Wartung und ordnungsgemäße Bedienung gewährleistet es eine hohe Leistung und Zuverlässigkeit. Mit seiner Flexibilität und Effizienz definiert das Handheld-Laser-Schweißen die moderne Metallverarbeitung neu.